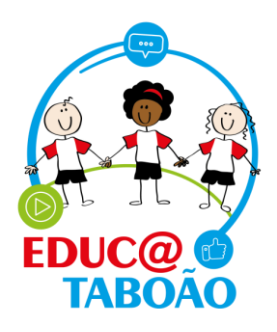

## Lançamento de notas do bimestre (Ensino Fundamental).

Para realizar o lançamento de notas do bimestre, clique em <u>Minhas Aulas</u> e depois em <u>Avalição Fundamental.</u>

| Hon | ne Meus alunos • Minhas aulas • Relatórios                                                                        |                                                                                          |  |
|-----|----------------------------------------------------------------------------------------------------|------------------------------------------------------------------------------------------|--|
|     | Lista de presença<br>Avaliação fundamental<br>Avaliação infantii<br>Avaliação infantii                            | quinta-feira, 23 de junho de 2022                                                        |  |
|     | Periodo de lançamento de notas do 2°         BINESTRE         INFANTIL         O7/07/2022             Ocorrências | <ul> <li>Anotações</li> <li>Junho 2022 </li> <li>Nenhuma anotação encontrada.</li> </ul> |  |

Selecione a turma e o bimestre.

| Home Meus alunos - Minhas | aulas - Relatórios                                                                                   |                                                                   | EMEF ANTONIO FENÓLIO 🗸                      |
|---------------------------|----------------------------------------------------------------------------------------------------|-------------------------------------------------------------------|---------------------------------------------|
|                           | Avaliação do Fundame                                                                                 | ntal                                                              |                                             |
|                           | SELECIONAR TURMA                                                                                     | Bimestre SELECIONAR BIMESTRE                                      | Buscar um aluno DIGITE O NOME               |
|                           | Legendas: <b>NEE</b> (Necessidades Educativas Especiais) <b>/ AC</b> (Au                             | séncias compensadas)                                              | Exportar                                    |
|                           | Modo de avaliação numérico: O a 10<br>Para alunos com NEE, utilizar avaliação conceitual: notas váli | das S (Satisfatório), PS (Plenamente Satisfatório), NI (Necessita | de Intervenção), <b>NR</b> (Não Realizado). |

Sempre se atente a data limite para lançamento das notas, após o prazo o sistema não será reaberto para lançamento.

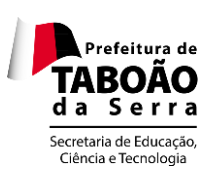

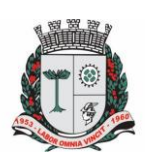

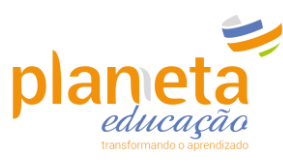

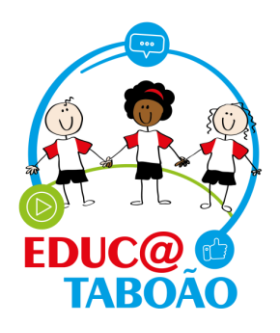

| Home Meus alunos - N | 4inhas aulas 👻 Relatórios                                                                                                    |                                                                                                    | EMEF ANTONIO FENÓLIO 🗸                   |
|----------------------|----------------------------------------------------------------------------------------------------|----------------------------------------------------------------------------------------------------|------------------------------------------|
|                      | Avaliação do Fun                                                                                                    | damental                                                                                                    |                                          |
|                      | Turma                                                                                                    | Bimestre                                                                                                    | Buscar um aluno                          |
|                      | 3° ANO B - MANHÃ                                                                                                    | V Iº BIMESTRE                                                                                                    | V DIGITE O NOME                          |
|                      | 1° BIMESTRE<br>07/02/2022 - 09/05/2022<br>▲ Período de lançamento de notas: até<br>Atenção, e obrigatorio o preenchimer<br>Legendas: NEE (Necessidades Educativas Esp<br>Modo de avaliação numérico: 0 a 10<br>Para alunos com NEE, utilizar avaliação conce | Aulas dadas no ano: 1<br>:: 09/05/2022<br>Ito do campo Avaliação<br>eciais] / AC (Ausências compensadas)<br>tual: notas válidas <b>5</b> (Satisfatório), <b>PS</b> (Plenamente Satisfatório) | Aulas dadas no bimestre: 1 Exporta       |
|                      | N° ALUNO(A)                                                                                                    | STATUS LING. CIEN GEO                                                                                                    | D. HIS. MAT. FALTAS AC                   |
|                      | 1 ARTHUR EMANL                                                                                                    | JEL DE Tr                                                                                                    | 0 0 Availação<br>Availação<br>Precindada |
|                      |                                                                                                    |                                                                                                    |                                          |

Para os alunos que possuem necessidades especiais, haverá um símbolo e o campo estará destacado com cor azul. Para estes alunos, o sistema habilita a inserção de conceitos e não notas.

<u>Atenção!</u> O cadastro de deficiência na matrícula do aluno deve ser realizado pela secretaria da unidade escolar no sistema Gestão Fácil mediante apresentação de laudo médico.

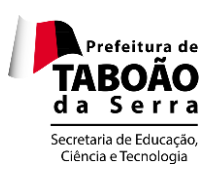

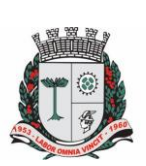

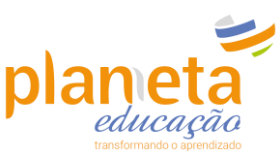

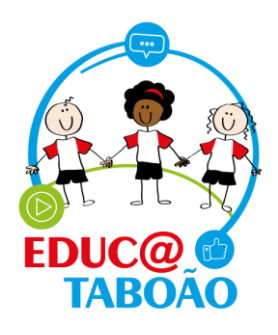

| N° | ALUNO(A)      |                                        | STATUS | LING.<br>PORT | CIEN | GEO.   | HIS. | MAT. | FALTAS | AC |           |
|----|---------------|----------------------------------------|--------|---------------|------|--------|------|------|--------|----|-----------|
| 1  | Q             | ARTHUR EMANUEL DE<br>SENA              | Tr     |               |      |        |      |      | 2      | 0  | Avaliação |
| 2  |               | ARYELLA PAYJÃO DE<br>LIMA 🔥            | Mt     | PS            | s    | NI     | PS   | NR   | 3      | 2  | Avaliação |
| 3  |               | BRENDA CONCEIÇÃO<br>DA SILVA           | Mt     | 4             | 9    | 5      | 7    | 6    | 4      | 0  | Avaliação |
| 4  |               | BRHAYAN HENRIQUE<br>DAS NEVES FRANÇA 🔥 | Tr     |               |      |        |      |      | 0      | 0  | Avaliação |
| 5  |               | DANIEL ROCHA DE<br>JESUS 🔥             | Tr     |               |      |        |      |      | 0      | 0  | Avaliação |
| 6  | $\mathcal{D}$ | DAVI ROCHA DE JESUS                    | Tr     | 10            |      |        |      |      | 0      | 0  | Avaliação |
| 7  | Q             | EMILY SANTOS PAIVA                     | Tr     |               |      |        |      |      | 0      | 0  | Avaliação |
|    |               |                                        | _      | Voltar        |      | Salvar |      |      |        |    |           |

- 1º> Preencha os conceitos ou notas para o aluno.
- 2º> As faltas serão preenchidas automaticamente conforme o que foi cadastrado na lista de presença diária.
- > 3<sup>o</sup>> Preencha a quantidade de faltas compensadas (AC) se houver.
- ▶ 4º> Clique e preencha a Avaliação.

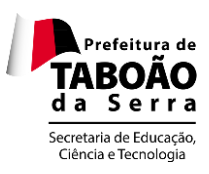

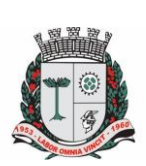

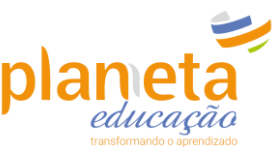

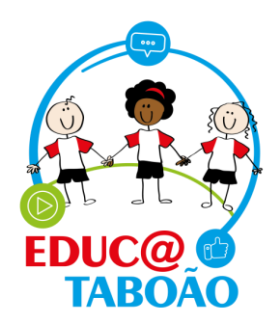

| Turma                                | 3                                                                                                    | . 9                                                                                                    | Bimestre                                                         | 2                                                   |              |                        |              | Buscar um aluno |                      |           |                 |  |  |
|--------------------------------------|----------------------------------------------------------------------------------------------------|----------------------------------------------------------------------------------------------------|------------------------------------------------------------------|-----------------------------------------------------|--------------|------------------------|--------------|-----------------|----------------------|-----------|-----------------|--|--|
| 3° ,                                 | ANO B - MANH                                                                                                  | IA .                                                                                                    | 2° BI                                                            | DIGITE O NOME                                       |              |                        |              |                 |                      |           |                 |  |  |
| 2° E                                 | BIMESTR                                                                                                    | E                                                                                                    |                                                                  |                                                     |              |                        |              |                 |                      |           |                 |  |  |
| 02/05                                | 5/2022 - 07/01                                                                                                | 7/2022                                                                                                    | Aulas dadas                                                      | no ano: <b>13</b>                                   |              | Au                     | las dadas    | no bime         | stre: 7              |           | Exportar        |  |  |
| Atenç<br>Legeni<br>Vodo e<br>Para al | ríodo de lançar<br>ç <b>ão, é obrigató</b><br>das: <b>NEE</b> (Necess<br>de avaliação num<br>lunos com NEE, u | mento de notas: <b>até: 08/07/</b><br><b>irio o preenchimento do ca</b><br>idades Educativas Especiais) / <b>A</b><br>nérico: 0 a 10<br>tiliizar avaliação conceitual: nota | 2022<br>Impo Avaliaçã<br>C (Ausências com<br>s válidas S (Satisf | <b>io</b><br>ipensadas)<br>atório), <b>PS</b> (Plen | amente Satis | fatório), <b>NI</b> (I | Vecessita de | Intervenção     | ), <b>NR</b> (Não Re | alizado). |                 |  |  |
| N°                                   | ALUNO(A)                                                                                                    |                                                                                                    | STATUS                                                           | LING.<br>PORT                                       | CIEN         | GEO.                   | HIS.         | MAT.            | 2º<br>FALTAS         | AC        |                 |  |  |
| 1                                    | $\sum$                                                                                                    | ARTHUR EMANUEL DE<br>SENA                                                                                                    | Tr                                                               |                                                     |              |                        |              |                 | 2                    | 0         | Avaliação       |  |  |
|                                      |                                                                                                    |                                                                                                    |                                                                  |                                                     |              | 1º                     |              |                 |                      |           |                 |  |  |
| 2                                    |                                                                                                    | ARYELLA PAYJÃO DE<br>LIMA 🔥                                                                                                    | Mt                                                               | PS                                                  | s            | NI                     | PS           | NR              | 3                    | 2         | Avaliação       |  |  |
| 3                                    | Ø.                                                                                                    | BRENDA CONCEIÇÃO<br>DA SILVA                                                                                                    | Mt                                                               | 4                                                   | 9            | 5                      | 7            | 6               | 4                    | 0         | 4º<br>Avaliação |  |  |
| 4                                    |                                                                                                    | BRHAYAN HENRIQUE<br>DAS NEVES FRANÇA 🔥                                                                                                    | Tr                                                               |                                                     |              |                        |              |                 | 0                    | 0         | Avaliação       |  |  |
|                                      |                                                                                                    |                                                                                                    |                                                                  | Voltar                                              |              | Salvar                 |              |                 |                      |           |                 |  |  |

O Campo Avaliação é <u>obrigatório</u>, nele você irá detalhar como foi o desempenho/desenvolvimento do aluno no bimestre.

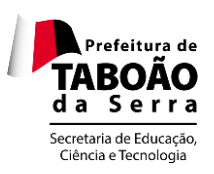

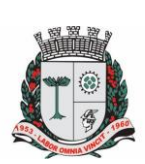

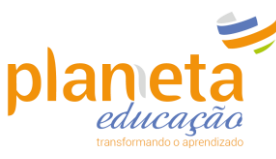

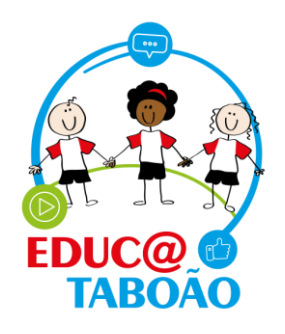

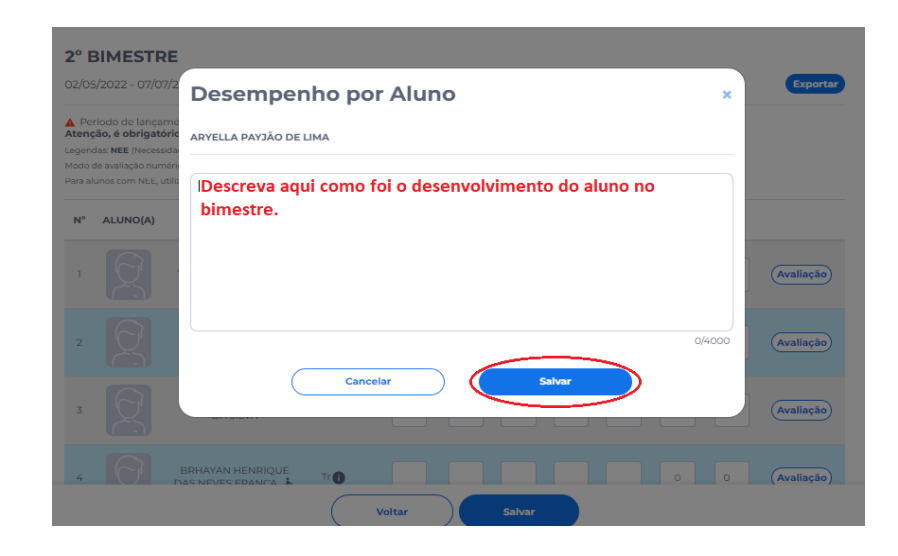

Você pode realizar o cadastro das informações de um aluno e já clicar em salvar sem a necessidade de ter que preencher de todos os alunos de uma só vez.

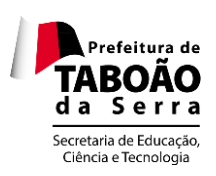

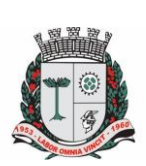

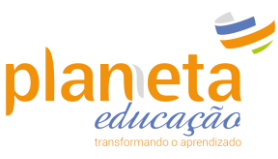

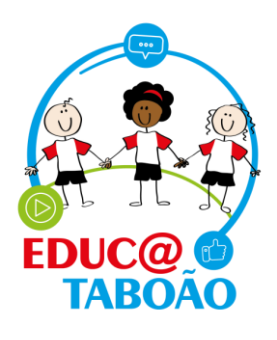

| °E                                      | BIMESTR                                                                                                  | E                                                                                                    |                                                                                 |                                                     |             |                        |              |            |                        |           |           |
|-----------------------------------------|----------------------------------------------------------------------------------------------------|----------------------------------------------------------------------------------------------------|---------------------------------------------------------------------------------|-----------------------------------------------------|-------------|------------------------|--------------|------------|------------------------|-----------|-----------|
| 2/05                                    | /2022 - 07/0                                                                                             | 7/2022                                                                                                    | Aulas dadas                                                                     | no ano: <b>13</b>                                   |             | Au                     | ilas dadas   | s no bime  | estre: 7               |           | Exportar  |
| Per<br>tenç<br>gend<br>odo d<br>ira alt | íodo de lança<br><b>ão, é obrigató</b><br>las: <b>NEE</b> (Necess<br>le avaliação num<br>unos com NEE, u | mento de notas: <b>até: 08/07,</b><br><b>brio o preenchimento do c</b><br>idades Educativas Especiais) / <b>A</b><br>nérico: 0 a 10<br>tilizar avaliação conceitual: nota | <b>/2022</b><br>ampo Avaliaçã<br>C (Ausências com<br>s válidas <b>S</b> (Satisf | <b>io</b><br>npensadas)<br>atório), <b>PS</b> (Plen | amente Sati | sfatório), <b>NI</b> ( | Necessita de | Intervençã | o), <b>NR</b> (Não Rea | ilizado). |           |
| N°                                      | ALUNO(A)                                                                                                 |                                                                                                    | STATUS                                                                          | LING.<br>PORT                                       | CIEN        | GEO.                   | HIS.         | MAT.       | FALTAS                 | AC        |           |
| 1                                       | $\sum_{i=1}^{n}$                                                                                         | ARTHUR EMANUEL DE<br>SENA                                                                                                    | Tr                                                                              |                                                     |             |                        |              |            | 2                      | 0         | Avaliação |
| 2                                       |                                                                                                    | ARYELLA PAYJÃO DE<br>LIMA 🔥                                                                                                    | Mt                                                                              | PS                                                  | s           | NI                     | PS           | NR         | 3                      | 2         | Avaliação |
| 3                                       | Q.                                                                                                    | BRENDA CONCEIÇÃO<br>DA SILVA                                                                                                    | Mt                                                                              | 4                                                   | 9           | 5                      | 7            | 6          | 4                      | 0         | Avaliação |
|                                         |                                                                                                    | BRHAYAN HENRIQUE<br>DAS NEVES FRANÇA 🔥                                                                                                    | т                                                                               |                                                     |             |                        |              |            | 0                      | 0         | Avaliação |

Após o encerramento do bimestre, você pode exportar os dados da turma em PDF e imprimir. Dentro do menu >Minhas turmas >> Avaliação Fundamental, selecione a Turma e o Bimestre que deseja extrair a informação e por fim clique no botão <u>Exportar.</u>

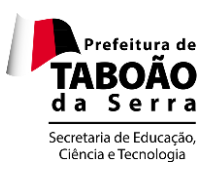

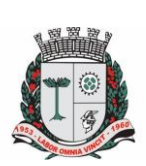

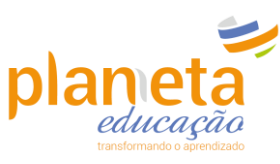

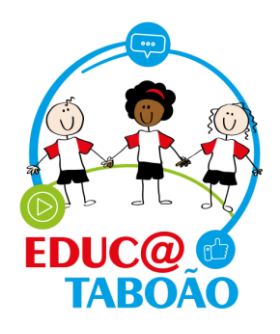

| Home | Meus alunos - | Minhas                  | aulas                        | - Relatório                                | s                                                                                                    |                 |                       |                         |              |                  |           |               | EMEF ANT               |           | NÓLIO 🗸                                  |
|------|---------------|-------------------------|------------------------------|--------------------------------------------|----------------------------------------------------------------------------------------------------|-----------------|-----------------------|-------------------------|--------------|------------------|-----------|---------------|------------------------|-----------|------------------------------------------|
|      |               | Lista<br>Avali<br>Avali | de pre<br>ação fu<br>ação ir | sença<br>undamental<br>ıfantil             | l<br>do Fundar                                                                                                    | ner             | ntal                  |                         |              |                  |           |               |                        |           |                                          |
|      |               | Г                       | Turma                        |                                            |                                                                                                    |                 | Bimestre              |                         |              |                  |           | Buscar un     | n aluno                |           |                                          |
|      |               |                         | 3° A                         | NO B - MANH                                | tórios<br>Intal<br>do Fundam<br>tanhă<br>TRE<br>D9/05/2022<br>ançamento de notas: até: 09/05/2<br>igatório o preenchimento do ca<br>lecessidades Educativas Especiais) / AC<br>o numérico: 0 a 10<br>VEE, utilizar avaliação conceitual notas<br>(A)<br>ARTHUR EMANUEL DE<br>SENA | ~               | 1° BIM                | STRE                    |              |                  | ~         | DIGITE        | O NOME                 |           |                                          |
|      |               |                         | 1° B                         | IMESTR                                     | E                                                                                                    |                 |                       |                         |              |                  |           |               |                        |           | $\frown$                                 |
|      |               |                         | 07/02/                       | 2022 - 09/05                               | 5/2022                                                                                                    | Aula            | as dadas i            | no ano: 1               |              | Au               | las dad   | as no bime    | estre: 1               |           | Exportar                                 |
|      |               |                         | A Peri                       | iodo de lançai<br><b>io, é obrigató</b>    | mento de notas: <b>até: 09/0</b><br>rio o preenchimento do                                                                                                    | 5/2022<br>campo | Avaliação             | ,                       |              |                  |           |               |                        |           |                                          |
|      |               |                         | Legend<br>Modo d             | as: <b>NEE</b> (Necessi<br>e avaliação num | dades Educativas Especiais) /<br>érico: 0 a 10                                                                                                    | AC (Aus         | ências comp           | ensadas)                |              |                  |           |               |                        |           |                                          |
|      |               |                         | Para alu                     | nos com NEE, u                             | tilizar avaliação conceitual: no                                                                                                    | tas válid       | as <b>S</b> (Satisfat | ório), <b>PS</b> (Plena | amente Satis | sfatório), NI (I | Vecessita | de Intervençã | o), <b>NR</b> (Não Rea | alizado). |                                          |
|      |               |                         | N°                           | ALUNO(A)                                   |                                                                                                    | ST              | ATUS                  | LING.<br>PORT           | CIEN         | GEO.             | HIS.      | MAT.          | FALTAS                 | AC        |                                          |
|      |               |                         | 1                            | Q                                          | ARTHUR EMANUEL DE<br>SENA                                                                                                    | Т               | •                     |                         |              |                  |           |               | 0                      | 0         | Avaliação<br>Avaliação não<br>presnehida |
|      |               |                         |                              | $\square$                                  |                                                                                                    |                 |                       |                         |              |                  |           |               |                        |           | (                                        |

Ao clicar em Exportar, no canto superior direito da página, abrirá uma tela de conclusão de download, clique para visualizar o arquivo.

| Home Meus alunos - | Minhas aulas *                                                                                                    |                                                                      |                                             | EME                                        |      |
|--------------------|----------------------------------------------------------------------------------------------------|----------------------------------------------------------------------|---------------------------------------------|--------------------------------------------|------|
|                    | Avaliação do Funda                                                                                                    | amental                                                              |                                             | Abrir arquivo                              |      |
|                    | Turma<br>3º ANO B - MANHÂ                                                                                                    | Bimestre  1° BIMESTRE                                                | ~                                           | Buscar um aluno<br>DIGITE O NOME           |      |
|                    | <b>1° BIMESTRE</b><br>07/02/2022 - 29/04/2022                                                                                      | Aulas dadas no ano: <b>13</b>                                        | Aulas dada                                  | is no bimestre: 6 Expo                     | rtar |
|                    | Período de lançamento de notas: até: 3<br>Atenção, é obrigatório o preenchimento<br>Legenda:: NEE (Necessidades Educativas Especia | 0/05/2022<br>do campo Avaliação<br>sis) / AC (Ausências compensadas) |                                             |                                            |      |
|                    | Modo de avaliação numérico: O a 10<br>Para alunos com NEE, utilizar avaliação conceitua<br>-                                       | it notas válidas <b>S</b> (Satisfatório), <b>PS</b> (Plenan          | nente Satisfatório), <b>NI</b> (Necessita d | e Intervenção), <b>NR</b> (Não Realizado). |      |
|                    | N° ALUNO(A)                                                                                                    | STATUS LING.<br>PORT                                                 | CIEN GEO. HIS.                              | MAT. FALTAS AC                             |      |
|                    |                                                                                                    | L DE Tr 🔁 2                                                          | 2 2 2                                       | 2 0 8 Availaç                              | ăo   |

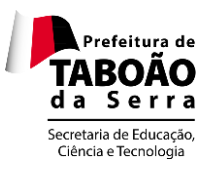

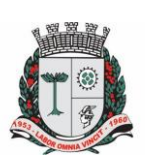

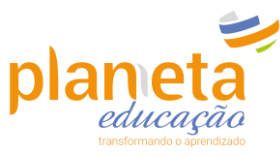

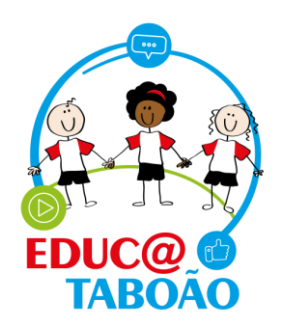

Para imprimir o relatório, clique no símbolo da impressora localizado no canto superior direito da tela.

|                                                                     |               |           | 2 0   | 1    |      |                   |                                                            | × vz |  |
|---------------------------------------------------------------------|---------------|-----------|-------|------|------|-------------------|------------------------------------------------------------|------|--|
|                                                                     |               |           |       |      |      | rosangela d<br>09 | Relatório gerado por:<br>DA PAZ ARAUJO<br>/06/2022 - 12:29 |      |  |
| Notas e faltas                                                      |               |           |       |      |      |                   |                                                            |      |  |
| ESCOLA: <b>EMEF ANTONIO FENÓLIO</b><br>BIMESTRE: <b>1º BIMESTRE</b> |               |           |       |      |      |                   |                                                            |      |  |
| AULAS DADAS NO ANO: 13                                              | AULAS DADAS N | NO BIMEST | RE: 6 |      |      | TURMA: 3° AM      | IOB-MANHĂ                                                  |      |  |
| ALUNO(A)                                                            | LING. PORT    | CIEN      | GEO.  | HIS. | MAT. | FALTAS            | AC                                                         |      |  |
| ARTHUR EMANUEL DE SENA                                              |               |           |       |      |      | 2                 | 0                                                          |      |  |
| Å ARYELLA PAYJÃO DE LIMA                                            | PS            | s         | NI    | PS   | NR   | 3                 | 2                                                          |      |  |
| BRENDA CONCEIÇÃO DA SILVA                                           | 4             | 9         | 5     | 7    | 6    | 4                 | 0                                                          |      |  |
| Å BRHAYAN HENRIQUE DAS NEVES FRANÇA                                 |               |           |       |      |      | 0                 | 0                                                          |      |  |
| & DANIEL ROCHA DE JESUS                                             |               |           |       |      |      | 0                 | 0                                                          |      |  |
| DAVI ROCHA DE JESUS                                                 | 10            |           |       |      |      | 0                 | 0                                                          |      |  |
| EMILY SANTOS PAIVA                                                  |               |           |       |      |      | 0                 | 0                                                          |      |  |
| ά ERICK LIMA CONCEIÇÃO                                              | S             | s         | PS    | NI   | NR   | 5                 | 0                                                          |      |  |
| FERNANDA SILVA DE JESUS                                             | 1             | 8         | 9     | 1    |      | 2                 | 0                                                          |      |  |

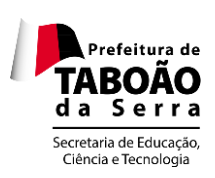

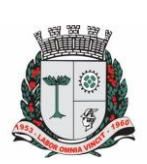

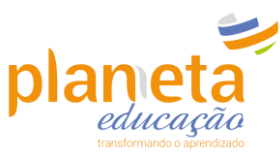

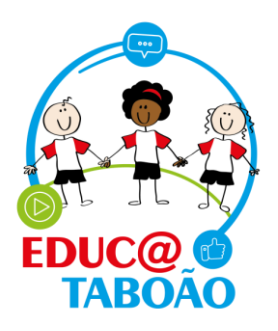

Em caso de dúvidas entre em contato com o nosso suporte pelo telefone ou WhatsApp através do número:

## <u>0800 721 9002</u>

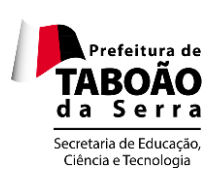

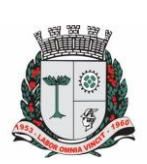

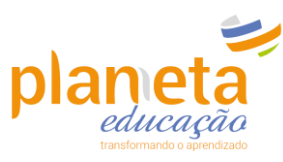